## Passwort zurücksetzen – WebUntis

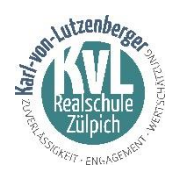

| (1 |                                                                                                    |                                                                                                    |
|----|----------------------------------------------------------------------------------------------------|----------------------------------------------------------------------------------------------------|
|    | Gehe auf die <b>Internetseite</b><br><u>www.webuntis.com</u><br>Suche die Karl-von-Lutzenberger Realschule<br>und wähle diese aus.                                                                                                    | Q KM (S)<br>Kurl von Lutzenberger Resischule<br>53900 Zulpich, Bisywratr, S                                                                                                    |
| 2  | Es öffnet sich eine neue Seite.<br>Klicke auf " <b>Passwort vergessen?</b> "                                                                                                    | Passwort ③<br>Login<br>Passwort veropisen?                                                                                                    |
| 4  | Gib hier deinen <b>Benutzernamen</b> und deine<br><b>E-Mail-Adresse</b> ein.<br>Klicke anschließend auf " <b>Senden</b> ".<br><u>Info:</u><br>Dein Benutzername ist dein Vorname und dein<br>Nachname. (z.B. Max Muster)<br>Die hinterlegte E-Mail-Adresse ist deine<br>dir bekannte Cloud E-Mail:<br><u>Vorname.Nachname@kvl53909z.onmicrosoft.com</u><br>(Beispiel: <u>Max.Muster@kvl53909z.onmicrosoft.com</u> )<br><u>Nur diese</u> Mail-Adresse, kannst du für das<br>Zurücksetzen deines Passwortes verwenden! | WebUntis Passwort zurücksetzen     Image: Sterne Frankischer Sterne Berutzernamen und Pres Er     Mali-Advesse ein     Mali-Advesse ein     Beitum Sie berutzernamen und Pres Er     Mali-Advesse ein Romen Sie sich bitte Gir ein neuss Passwort an Ihren Administrator     ErMatil Advesse     Mali-Advesse ein Romen     Mali-Advesse ein Romen </td |
|    | Öffne dein Mail Programm in der Cloud. Und suche<br>die E-Mail die du von <u>system@webuntis.com</u><br>bekommen hast. Falls du diese nicht findest<br>schaue auch in deinem Spamordner nach.<br>In dieser E-Mail steht ein <b>neues</b> (temporäres)<br><b>Passwort</b> und ein <b>Aktivierungslink</b> .<br>Klicke zuerst auf den <b>Aktivierungslink</b> !                                                                                                    | De 25.08.2022 12:23     WebUntis   System@webuntis.com><br>(WebUntis     Main   Main     Main   Main                                                                                                    |
| 5  | Es öffnet sich in deinem Browser das Fenster<br>"Passwort zurücksetzen"<br>Klicke nun auf den Link.————————————————————————————————————                                                                                                    | Passwort zurücksetzen     Ihr Passwort wurde neu gesetzt. Sie können sich jetzt mit dem neuen Passwort anmelden.     https://borvs.webuntis.com/WebUntis??school=kvl-zülpich                                                                                                    |
| 0  | Trage <b>deinen Benutzernamen</b><br>und das Passwort,<br>dass du per Mail (s. Punkt 4) erhalten hast ein.<br>Klicke anschließend auf "Login".                                                                                                    | Bend tankaree<br>Max Muster<br>Pasawort<br>XuMsgnenah<br>Login<br>Pasawort.varguasen2                                                                                                    |

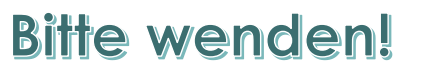

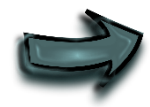

Du wirst nun aufgefordert ein neues Passwort zu, vergeben. Dies darf nicht das Passwort aus der E-Mail sein, es WebUntis Passwort ändern darf keine Ähnlichkeit zu deinem Namen haben und es muss die folgenden Kriterien erfüllen: • mindestens 8 Zeichen lang mindestens einen Großbuchstaben und • einen Kleinbuchstaben • mindestens eine **Zahl** mindestens ein **Sonderzeichen** (z.B. +,-,!,#) • ort zu setze n ietzt ei ¥ Im Anschluss muss du dieses Passwort im unteren ..... Feld noch einmal wiederholen. Pass wort be ..... Klicke abschließend auf "Speichern und Login".\_ Speichern und Login Jetzt kannst du dich mit deinem Benutzernamen Zurück zum Login und deinem neuen Passwort sowohl im Browser, als auch in der Units Mobile App anmelden.